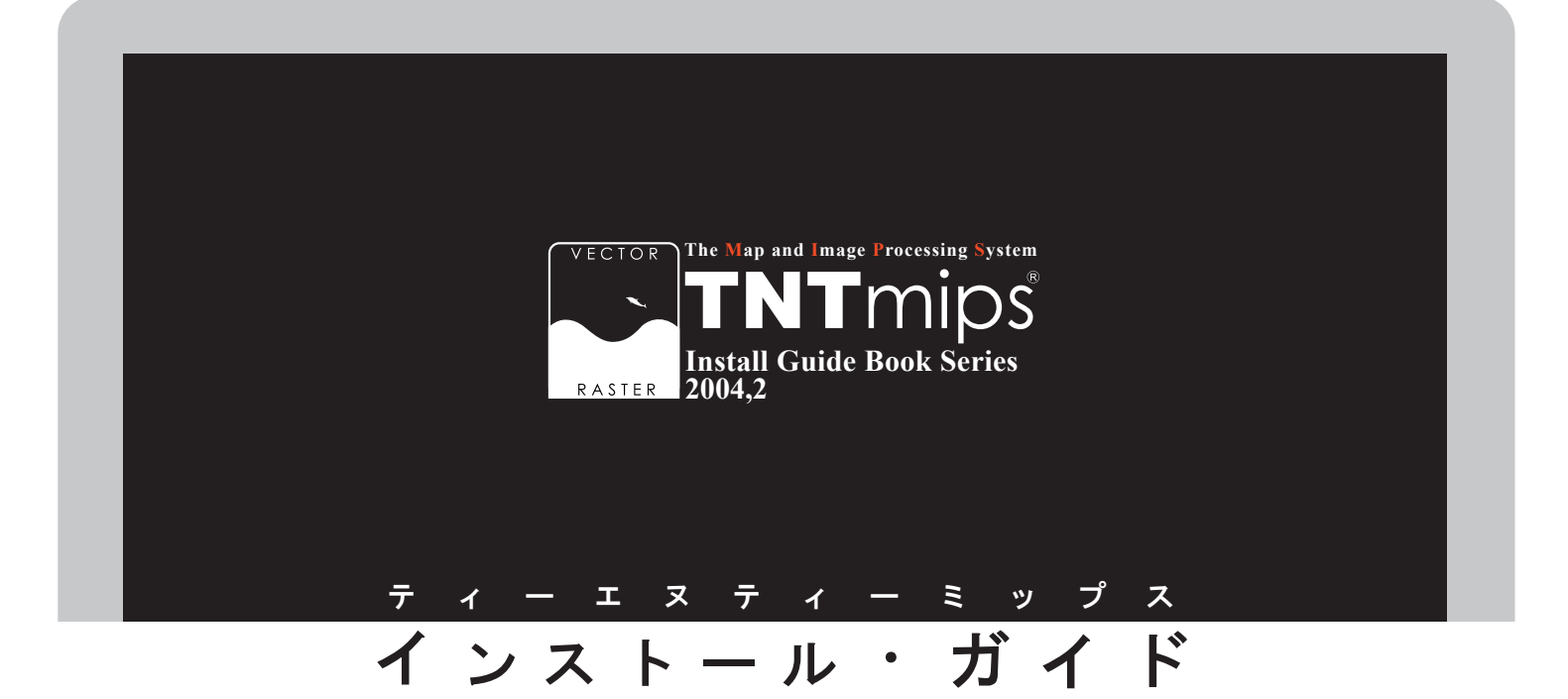

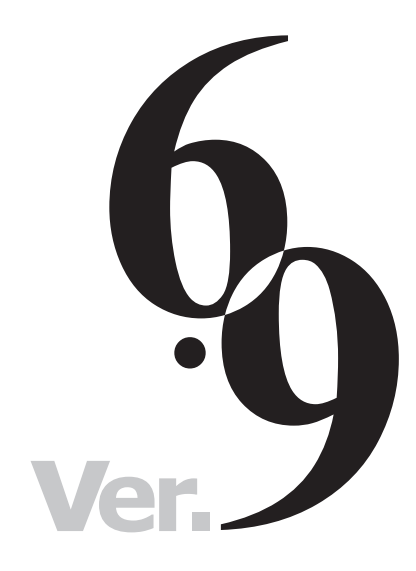

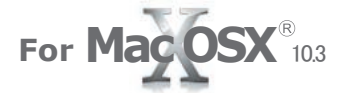

### www.opengis.co.jp

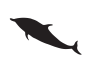

この説明書は、Macintosh OS10.3 がイン ストールされた Apple 社製品に、TNT 製 品をインストールするためのガイドです。ご 不明な点につきましては、CD-ROM 内の README for more information if needed フォ ルダにあります README.rtf ファイルをお読 みになるか 弊社 (TEL:03-3623-2851) までお問 い合わせ下さい。

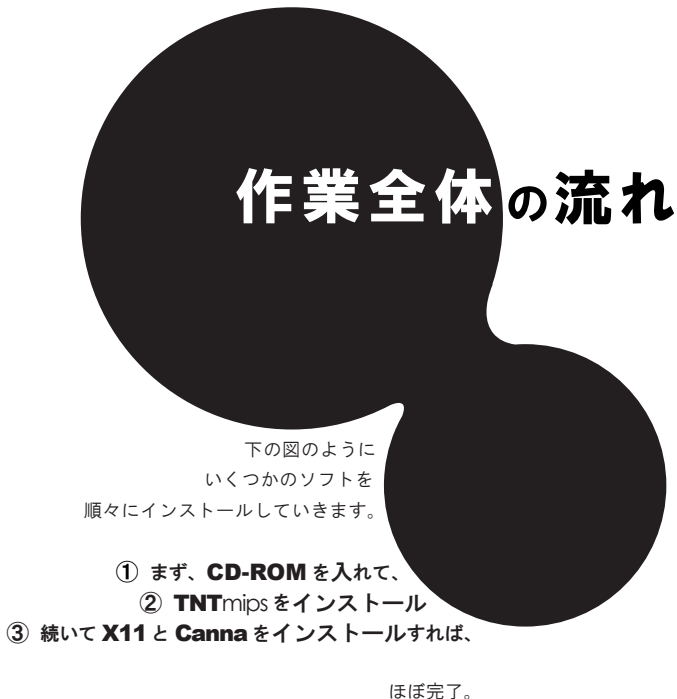

ほほ完了。 あとは、

④ドライバのインストール
⑤ Activation コードの入力
⑥ 日本語のフォント設定

を行えば完璧です。

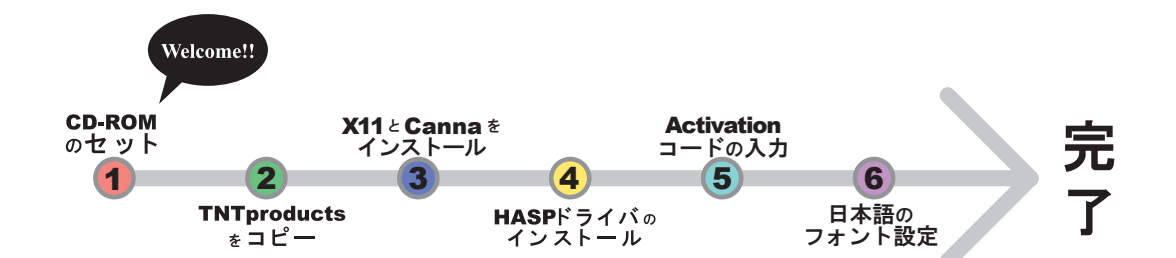

さあ、次のページへすすみましょう...

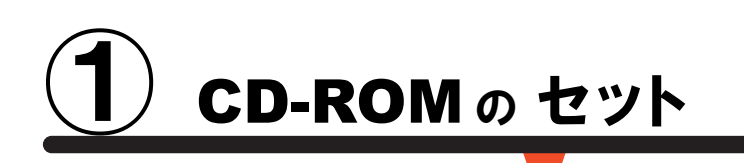

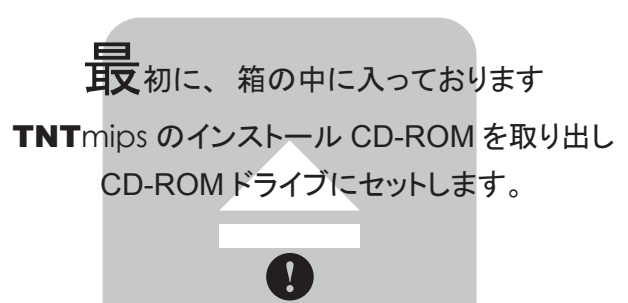

 $\bullet \bullet >$ 

その際に、管理者権限でログインしてから 作業を行ってください。

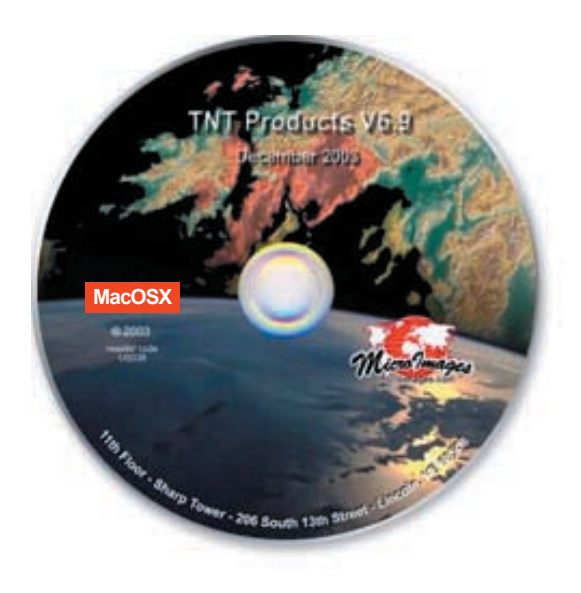

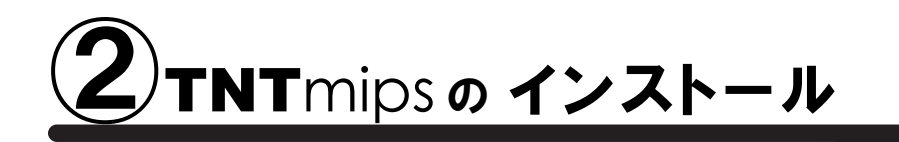

通常サイズ:約 550 MB

 $\rightarrow$ まずは、TNT mips 本体をインストールしましょう。 といいましても、 フォルダごとコピーするだけです。 もちろん、管理者権限でログインしてから作業してください。 インストール CD-ROM を入れると、CD-ROM のアイコンが 現れますので、このアイコンをダブルクリックして中を開き ましょう。 **TNT Products 6.9** TNT Products 6.9 000 5個のフォルダがありますが、番号どおり、まずは 「1)Copy TNTproducts folder inside a drive」フォルダを開 < ►) [:: = □ ] ☆-Q+0 1) Copy TNTproducts folder inside to a driv きましょう。 2) Instant this x serve
 3) Only paying clients in all this key driver
 README for more information if needed This installation is as easy as 1, 2, 3 5項目、61.7 MB 空き こにあります、TNTProducts 6.8 フォルダを Applications フォルダの中へ Applications Q-0-ドラッグしましょう。コピーが始まります。 Acrobat Reader 5.0 Address Book Adobe Photoshop 7 Adobe Reader 6.0 () () Copy TNTproducts folder ... もしコピー中にエラーが発生しましたら、左下の解説を ご覧ください。 1項目、61.7 MB 空き コピー ons"にコピー中 ▼ 549 項目を"Applicat (中止) 項日:"printing.pdf" コピー済:129 MB/576 MB 残り時間:約4分 Applications 000 < > II = III - ---Q-0-5. "Applications"は変更できないので、項 目"TNTProducts"は移動できませんでした。 - のように、丸ごと TextEdit ОК ーTNTProducts 6.8 フォ USB Overdrive X ルダがコピーできれば、 もし、このようなエラーメッセージが出てきましたら、 Utilities 第一段階終了です。 /Applications/Utilities フォルダにある Terminal を 1/50 選択、27.25 GB 空き 起動して、以下のコマンドを実行しましょう。 sudo chmod 775 /Applications [return] これで、TNTproductsのコピーができるようになります。

> これで、TNT 製品のインストールが完了。 次は X11 のインストールです。

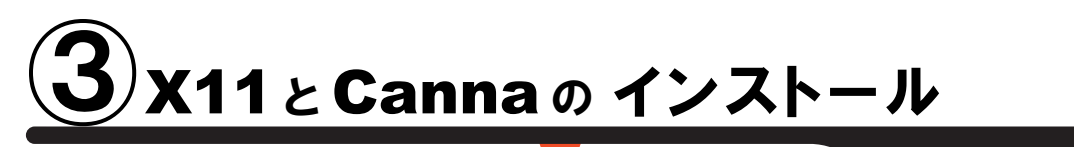

通 常 サイズ : 約 200 MB

次に、ウィンドウシステムを司る X11 と、 日本語入力を司る Canna をインストールします。

 $\cdot$ 

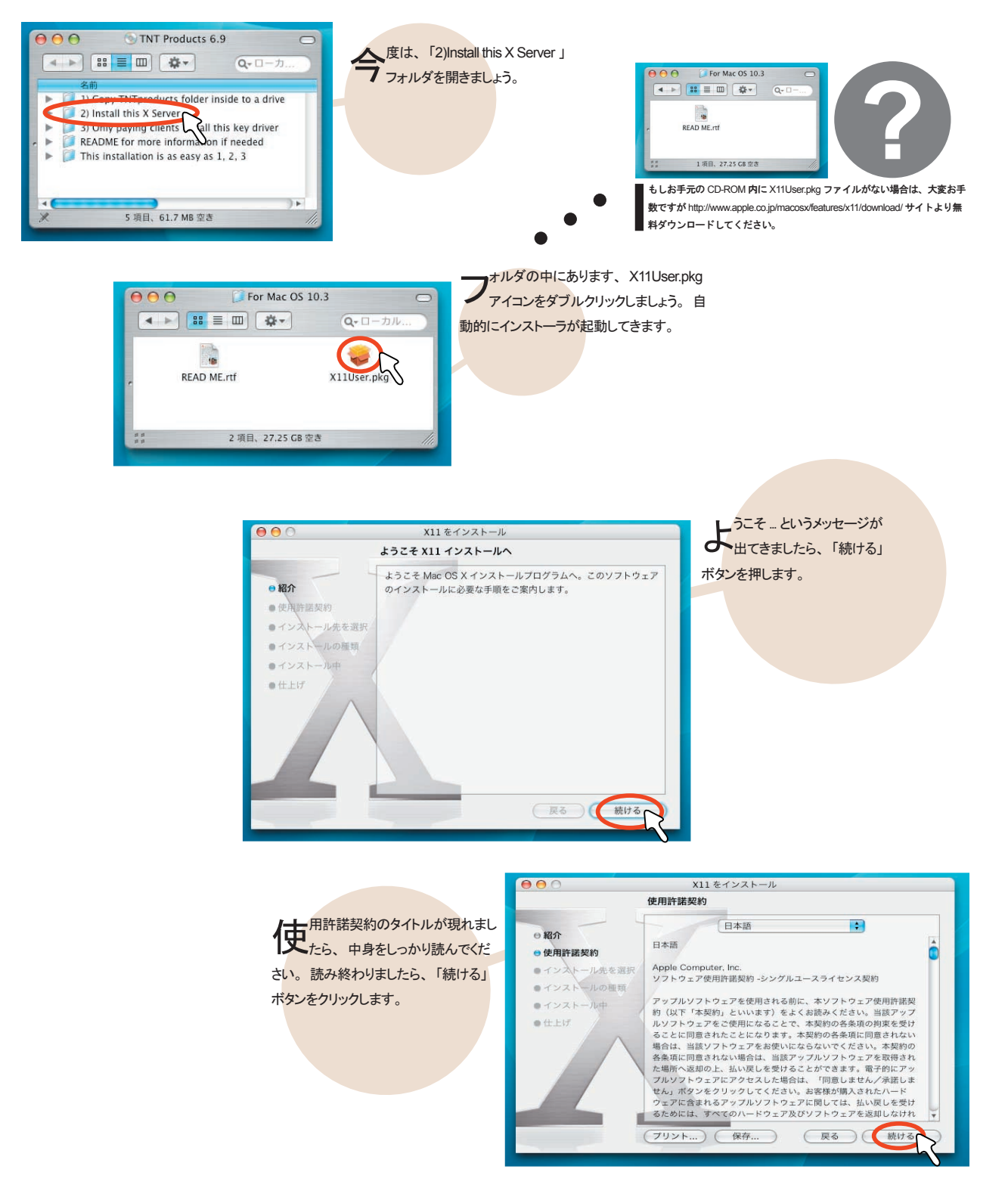

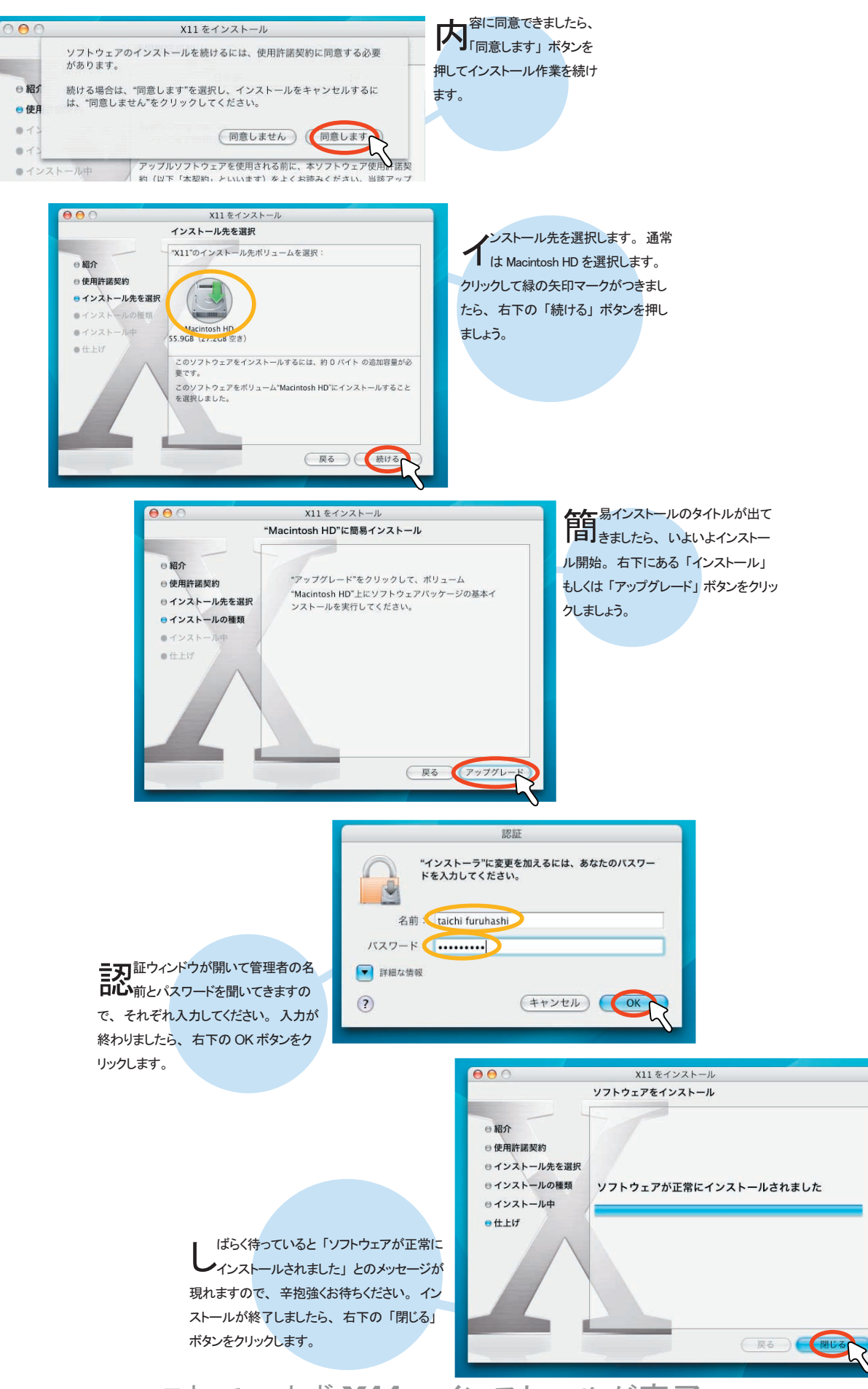

これで、まず X11のインストールが完了。

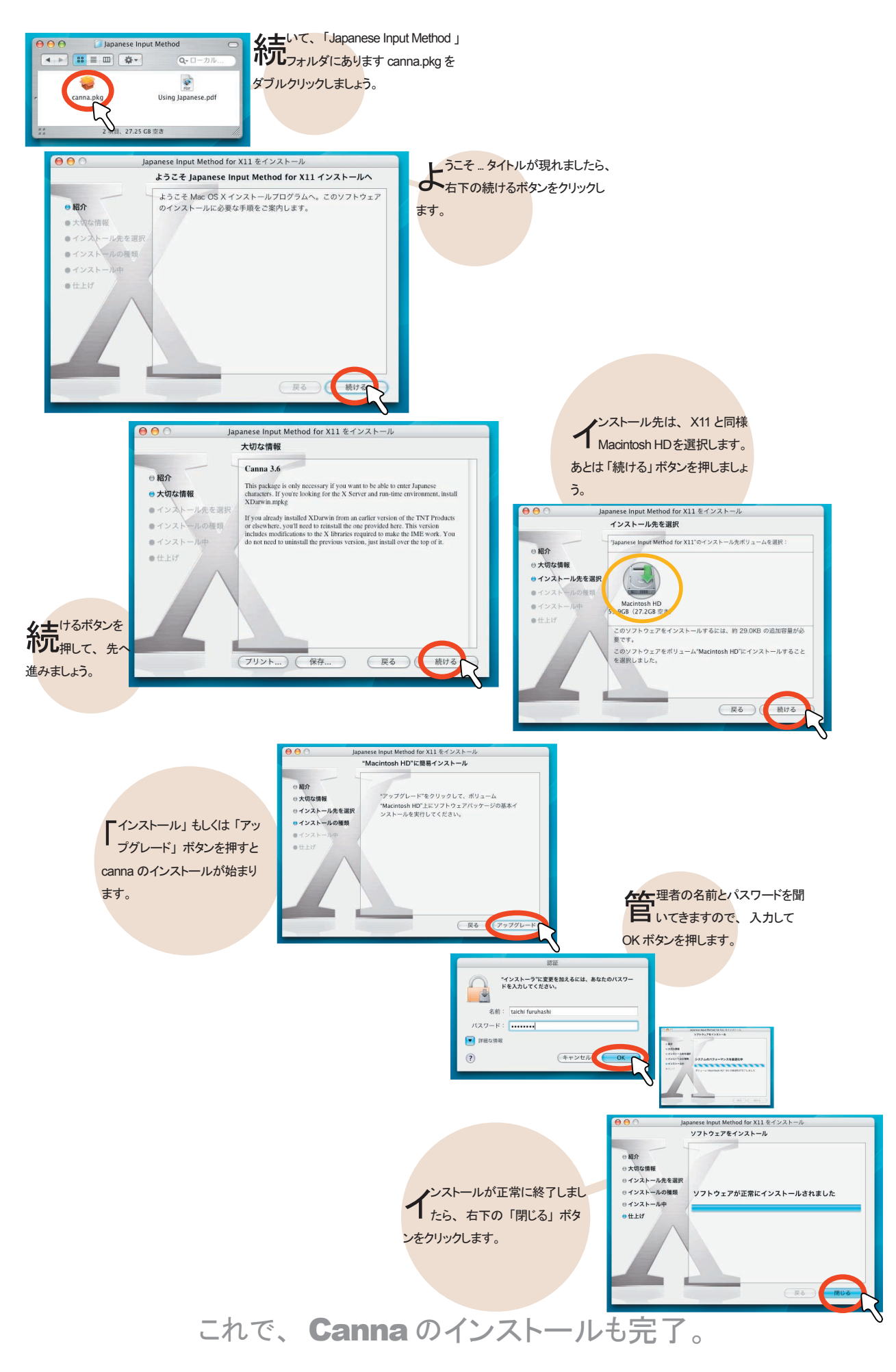

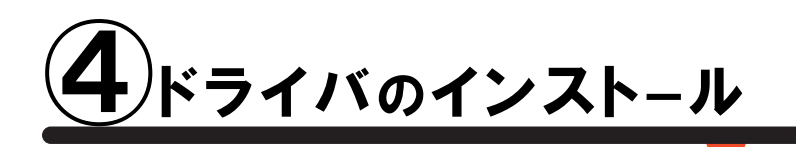

通 常 サイズ : 約 100 MB

Qui

最後に、ライセンスキー(ドングル)のドライバをインストールします。 TNT mips の場合、MacOSX 版で使用できるのは Aladdin 社の HASP キーのみです。 Rainbow 社の Sentinel キーは利用できませんのでご注意ください。

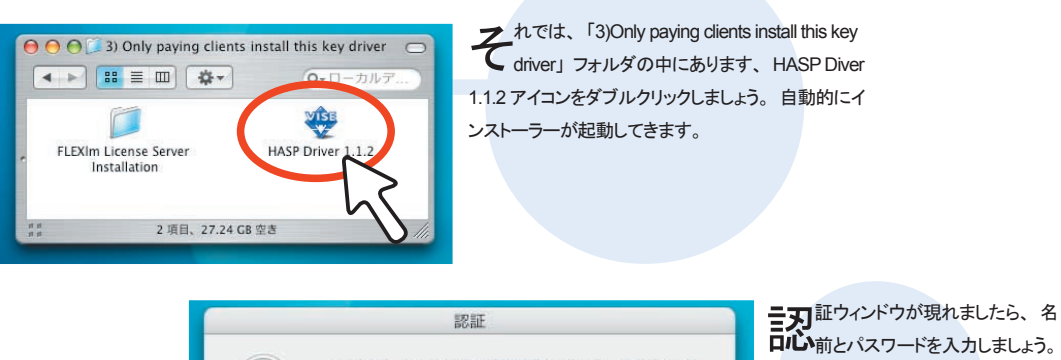

(キャンセル)

00 Install

スワードを入力してください。

名前: taichi furuhashi

バスワード:

🔽 詳細な情報

?

"HASP Driver 1.1.2"に変更を加えるには、あなたのパ その後で OK ボタンをクリックします。

あとは、Installボタンを押しますとあっという間にド ライバのインストールが始まりま す。

Installs the Aladdin USB key support (USB daemon 1.5.0) Install Location Quit Items will be installed on the disk "Macintosh HD" Installation was successful. If you are finished, click 無にインストールが完了しますと、 このようなウィンドウが現れます。 Quit to leave the Installer. If you wish to perform additional installations, click Continue. 「Quick」ボタンを押して終了しましょう。 Continue

HASP Driver 1.1.2

-

ドライバのインストールもこれで終了。

あともう少しです

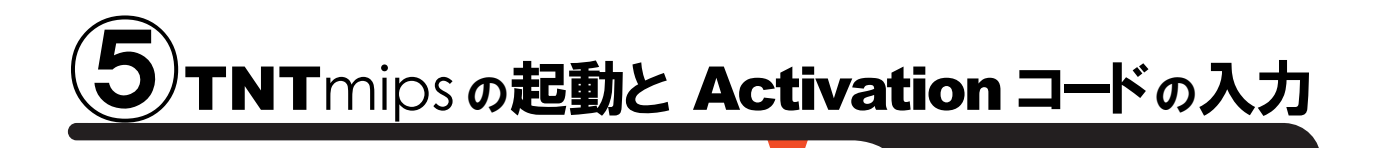

MacOSX の再起動後、キー (Fングル)を挿しまして TNT mips を起動してみましょう

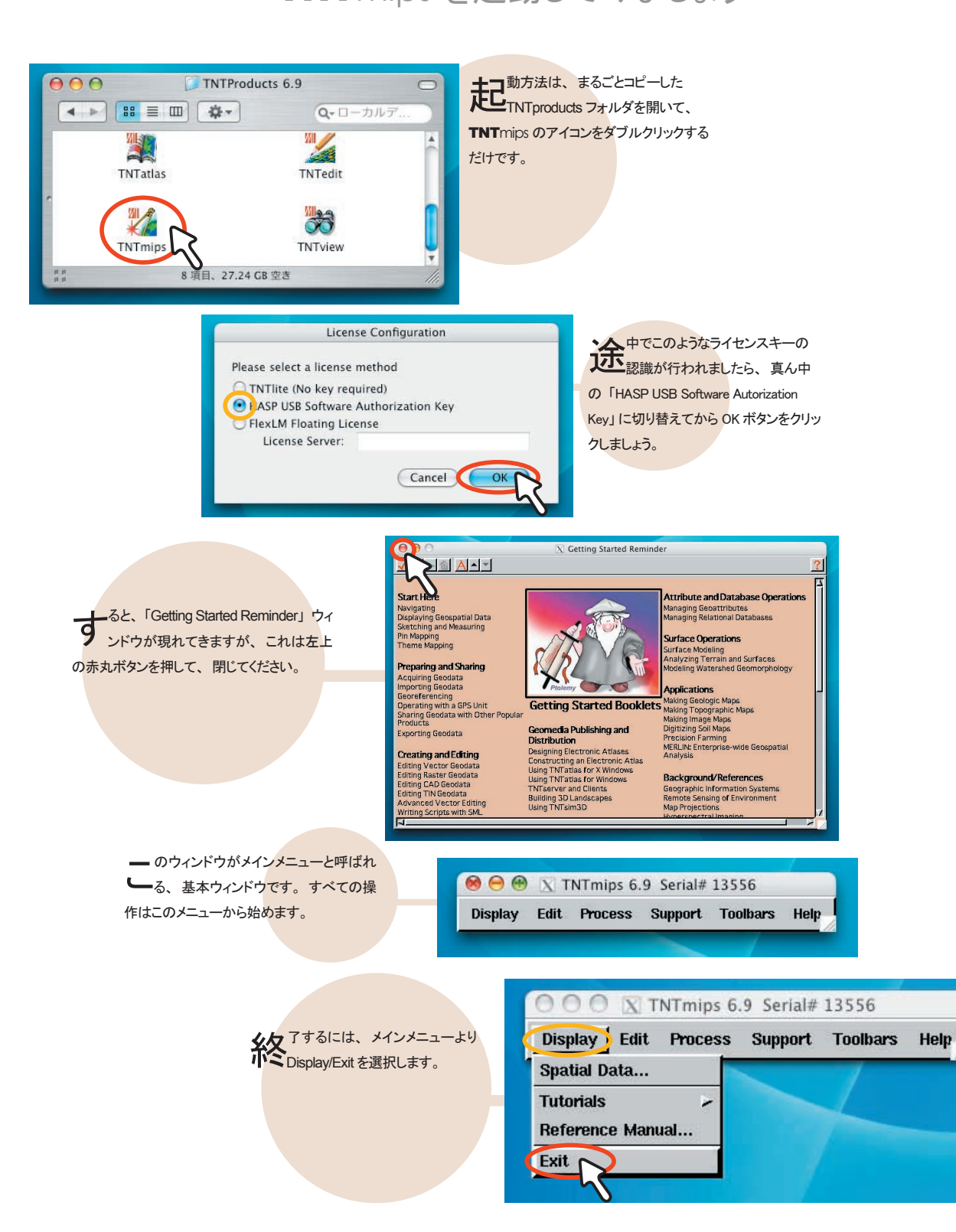

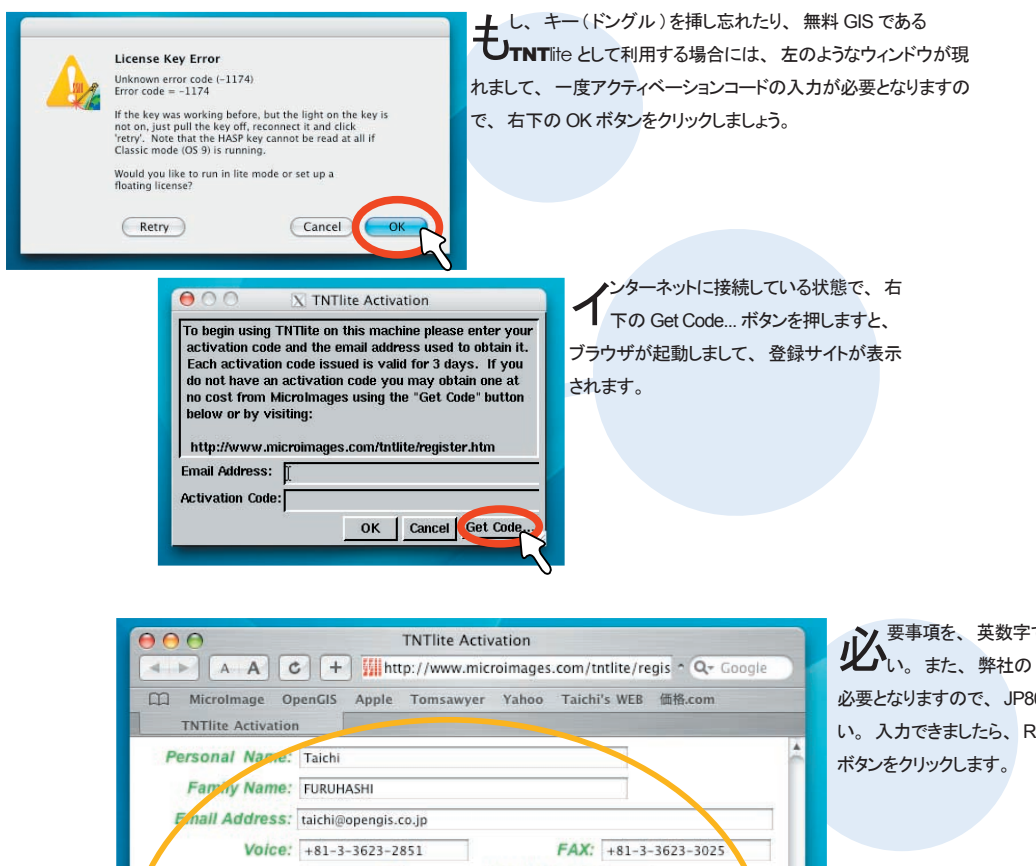

要事項を、英数字で入力してくださ い。また、弊社の Reseller Code が 必要となりますので、 JP807 とご入力くださ い。入力できましたら、Request Activation

| \varTheta 🔿 🔿 About Your A | ctivation Code for TNTlite    |    |
|----------------------------|-------------------------------|----|
| A A C +                    | http://www.micrc 😡 ^ 🔍 Google |    |
| MicroImage OpenGIS         | Apple Tomsawyer Yahoo         | >> |
| About Your Activation Cod  |                               |    |

- のような表示になりましたら、登録完了 **し**です。入力いただきましたメールアドレ スにアクティベーションコードが送信されてお りますので、メールをご確認ください。

operating System: MacOS X 📫

Company: OpenGIS co. Address: 1-19-14.Azuma-bashi City: Sumida-ku

Postal Code: 130-0001

lease explain here the use you will make of TNTlite.

Shipping Address:

Instale TEST

Request Activation

#### About Your Activation Code for TNTlite

FAX: +81-3-3623-3025

Reseller Code: JP807 find code

State/Province: Tokyo

Country: JAPAN

Thank you for your interest in our FREE TNTlite geospatial analysis products. Upon confirmation of your correctly completed registration form, an activation code will be sent to your email address. Please check your email for the code.

Your activation code will be valid for 3 days, so make sure you install and activate your TNTlite before it expires. Before the code expires, you can use it for as many installations of TNTlite as you require. If your activation code expires, you can get a new one by filling out the form at http://www.microimages.com/tntlite/register.htm.

TNTlite is not a demonstration product and will not time out. It provides you with MicroImages' professional TNT geospatial analysis products, but places limits on the size of the project that you can complete. FREE TNTlite is designed for use in academic settings, for self study, and to complete projects that will fit within its limits (for these limits see http://www.microimages.com/tntlite/limits.htm).

.

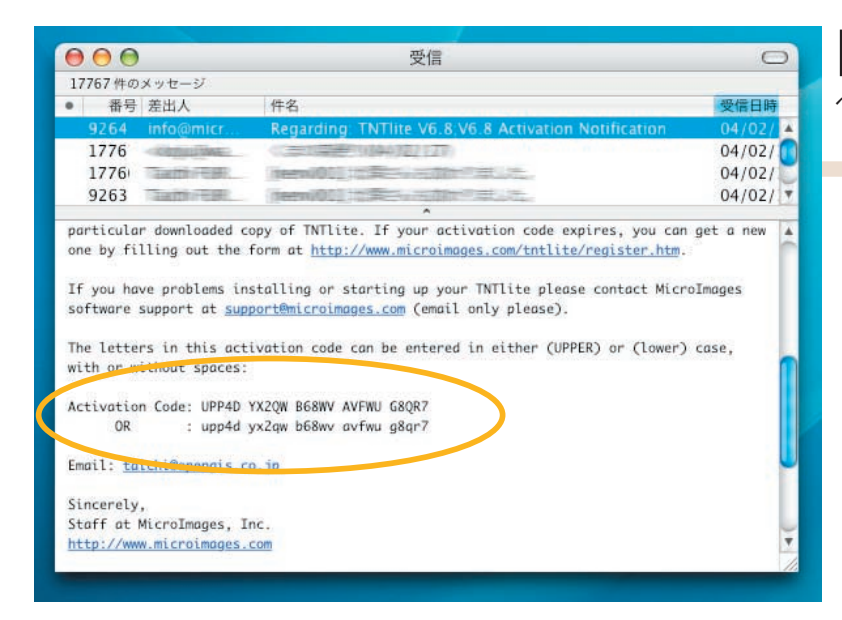

icrolmages 社より、このようなメールが 送られてきますので、本文中からアクティ ベーションコードを探しましょう。

⊖ ○ ○ X TNTlite Activation

To begin using TNTlite on this machine please enter your activation code and the email address used to obtain it. Each activation code issued is valid for 3 days. If you do not have an activation code you may obtain one at no cost from MicroImages using the "Get Code" button below or by visiting: http://www.microImages.com/tntlite/register.htm Email Address: Itaichi@opengis.co.jp Activation Cor'e: UPP4D YX2QW B68WV AVFWU G8QR7 OK Cancel Get Code.

ールアドレスとアクティベーション コードを入力できましたら、OKボ タンをクリックします。スペースも一緒 に入力してくださいね。

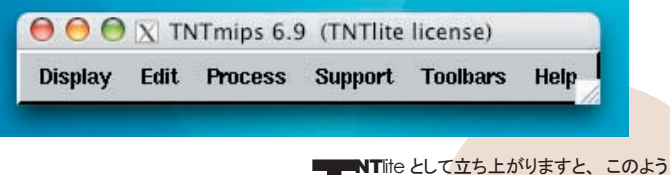

NTite として立ち上がりますと、このよう にメインメニューのタイトル部には TNTite license との表記が現れます。

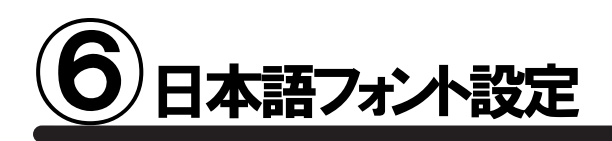

これをしておくと、後々非常に便利です。 もうちょっとだけ設定を…

| Display Edit Proces | Support Toolbars Help                                                                                                    |                                                       |
|---------------------|----------------------------------------------------------------------------------------------------|-------------------------------------------------------|
|                     | Maintenance .<br>Print From .                                                                                                    |                                                       |
|                     | Setup                                                                                                    | Preferences                                           |
|                     | Change Text File Encoding<br>Geospatial Catalog Manager<br>TNTatlas Assembly Wizard<br>TNTsim3D Landscape Builder<br>Map Calculator<br>Scientific Calculator | Fonts<br>Printers<br>X-Y Digitizers<br>Enable Options |
|                     | Timings                                                                                                    |                                                       |
|                     | Registration Form                                                                                                    |                                                       |

常のインストールは既に完了してお りますが、デフォルトのままではメ ニューも英語のままですし、日本語フォン トの設定もされておりません。最後の最 後で、メインメニューより Support/Setup/ Preferences...を選択しましょう。

右のようなウィンドウが出てきました ら、Languageボタンをクリックし て、Languageリストから、Japaneseを 黒く選択します。あとは、OKボタンを押 して、メインメニューに戻り、Dispplay/ Exit... でTNTmipsを一度終了しましょう。

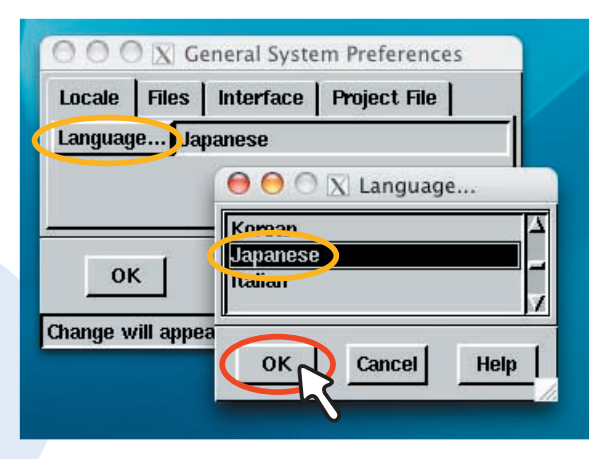

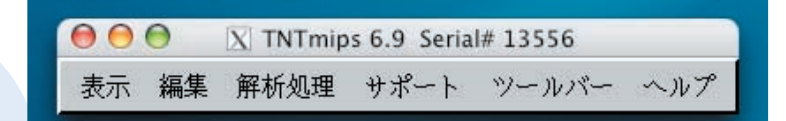

で。TNTmipsを起動しますと、 このように日本語メニューへと変 更されます。

大変お疲れさまでした これですべての作業が終了です。

FAQ よくある質問

#### フローティングライセンス クライアントとして利用したい

NTmips のインストールフォルダ内にあ ります ProgramFiles/tntprod.lic ファイル をテキストエディタなどで開きまして、フォロー ティング・ライセンスサーバの IP アドレスを入 力します。 同様に、tnthost.ini ファイルをテ キストエディタなどで開き、UseFLEXIm=Yes と書き換えます。 両方とも設定できましたら、 TNTmips を再起動しますと、フローティング ライセンスとして利用できます。

#### インストールが実行できない

度、インストール CD-ROM の中 身をハードディスクにコピーして、 コピーした pkg ファイルを実行してみてく ださい。

TNTlite を別に インストールする必要はあるの?

りません。TNTlife として起動したい場合は、ライセンス キーをはずすか、TNTmips の起動前に /Applications/ TNTProducts/ProgramFiles/tnthost.ini ファイルを開き、[KEY] 項目の TNTlite=Noを TNTlite=Yes にすることで、mips から lite へ変更されます。

#### フローティングライセンス サーバとして利用したい

インストール CD-ROM の 中 の 「3)Only paying clients install this key driver」フォルダの中にあります、 FLEXIm License Server Installation フォルダ内に、詳しい解説がありますの でご覧ください。

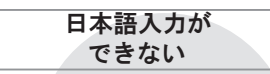

本語入力は、Canna という変換プロ グラムを利用することで、日本の文字 を入力することができます。Canna を利用 する場合は、Shift + Space キーを同時押し てください。

#### キー(ドングル ) が認識しない . . .

MacOSX版の TNT mipsでは、今ま で使用してきました Rainbow 社の Sentinel キーは利用でき ません。Aladdin 社の HASP キーのみ対応となりますので、 MacOSX にてTNT mipsを 使用されたい場合は、別途 キー交換(有償)をしてくださ い。詳しい内容につきまして は弊社へお問い合わせくださ い。

# UnInstall アンインストールの方法

アンインストール方法はちょっと複雑。 面倒ですが、コマンド入力をしてください

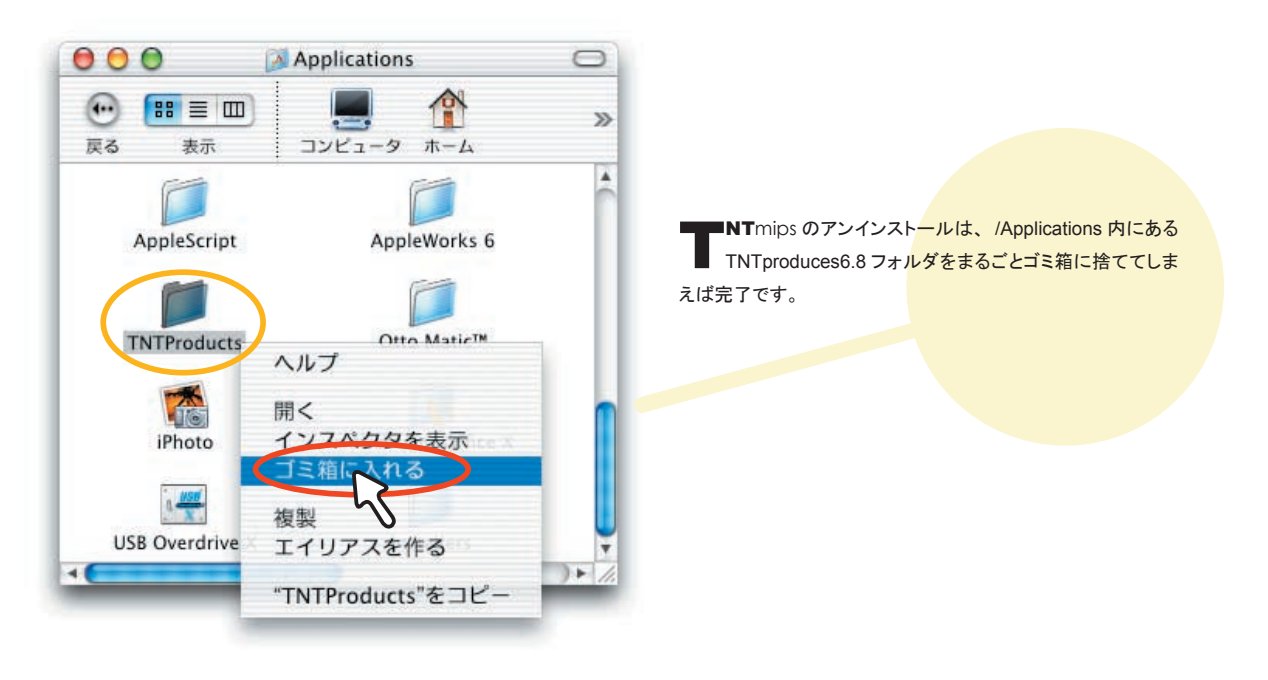

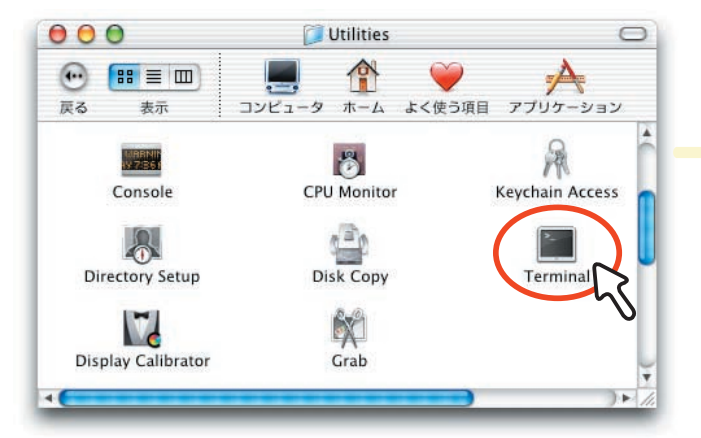

し、何らかの理由で、 TNTproduces6.8 フォルダが削除で きない場合は、/Applications/Utilities フォ ルダ内にある、Terminal をダブルクリッ クしてコマンド入力でフォルダを削除しま しょう。

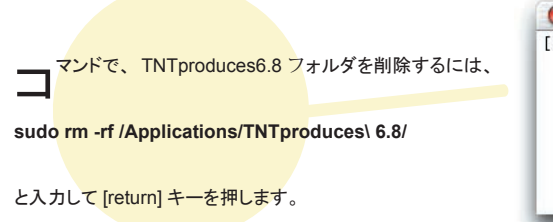

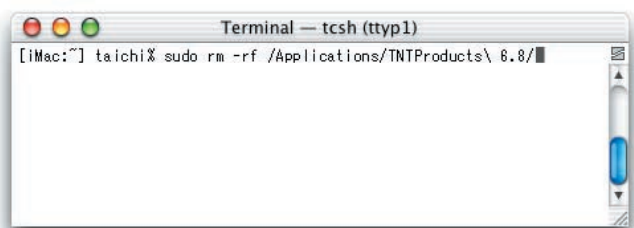

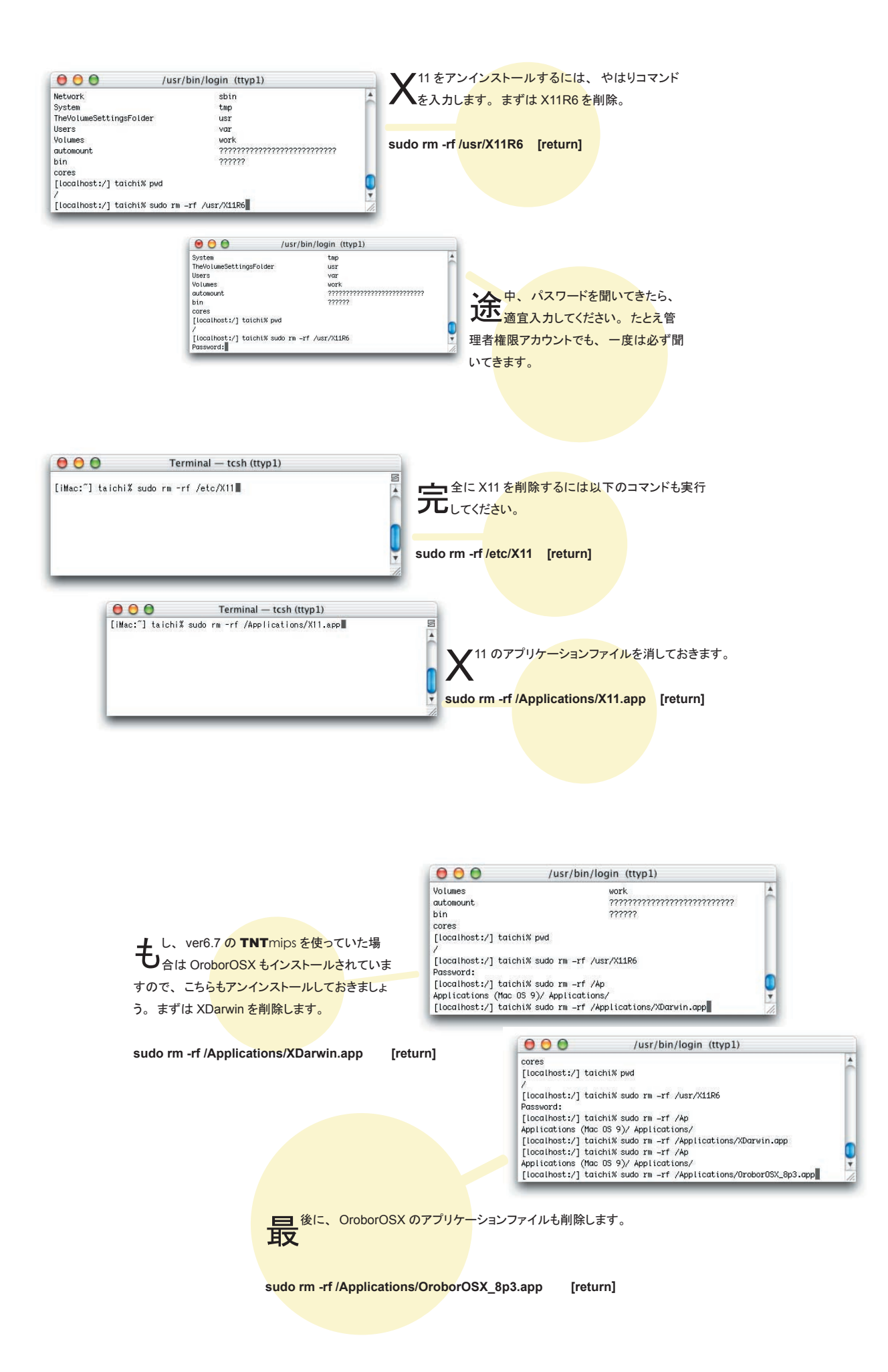

### 最新情報は

## www.opengis.co.jp

にて 随時提供しております 株式会社オープン GIS 〒 130-0001 東京都墨田区吾妻橋 1-19-14 紀伊国屋ビル 1F

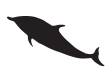

TEL (03)3623-2851 FAX (03)3623-3025 URL http://www.opengis.co.jp E-mail info@opengis.co.jp